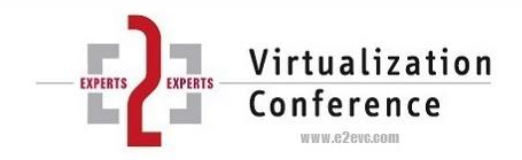

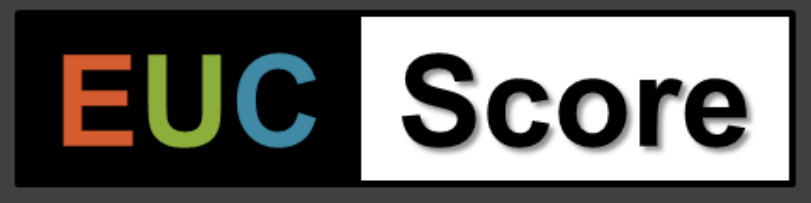

# Deep Dive: Collecting, analyzing and understanding Windows performance counters

E2EVC 2023, Rome

Benny Tritsch | info@drtritsch.com | @drtritsch

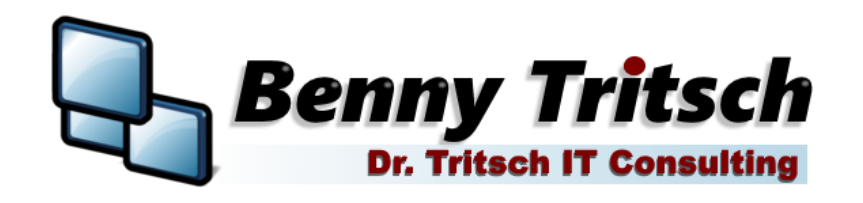

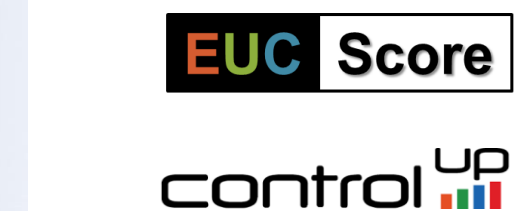

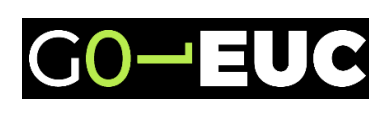

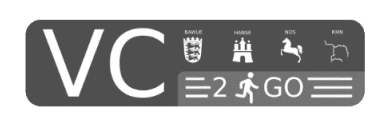

Performance Data Scientist EUC Documentary Cameraman MVP | CTP | vExpert EUC NGCA | VIPP

info@drtritsch.com @drtritsch

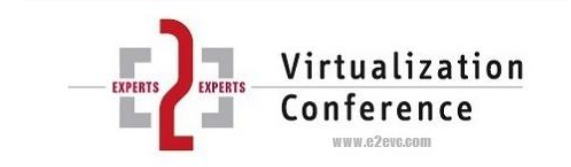

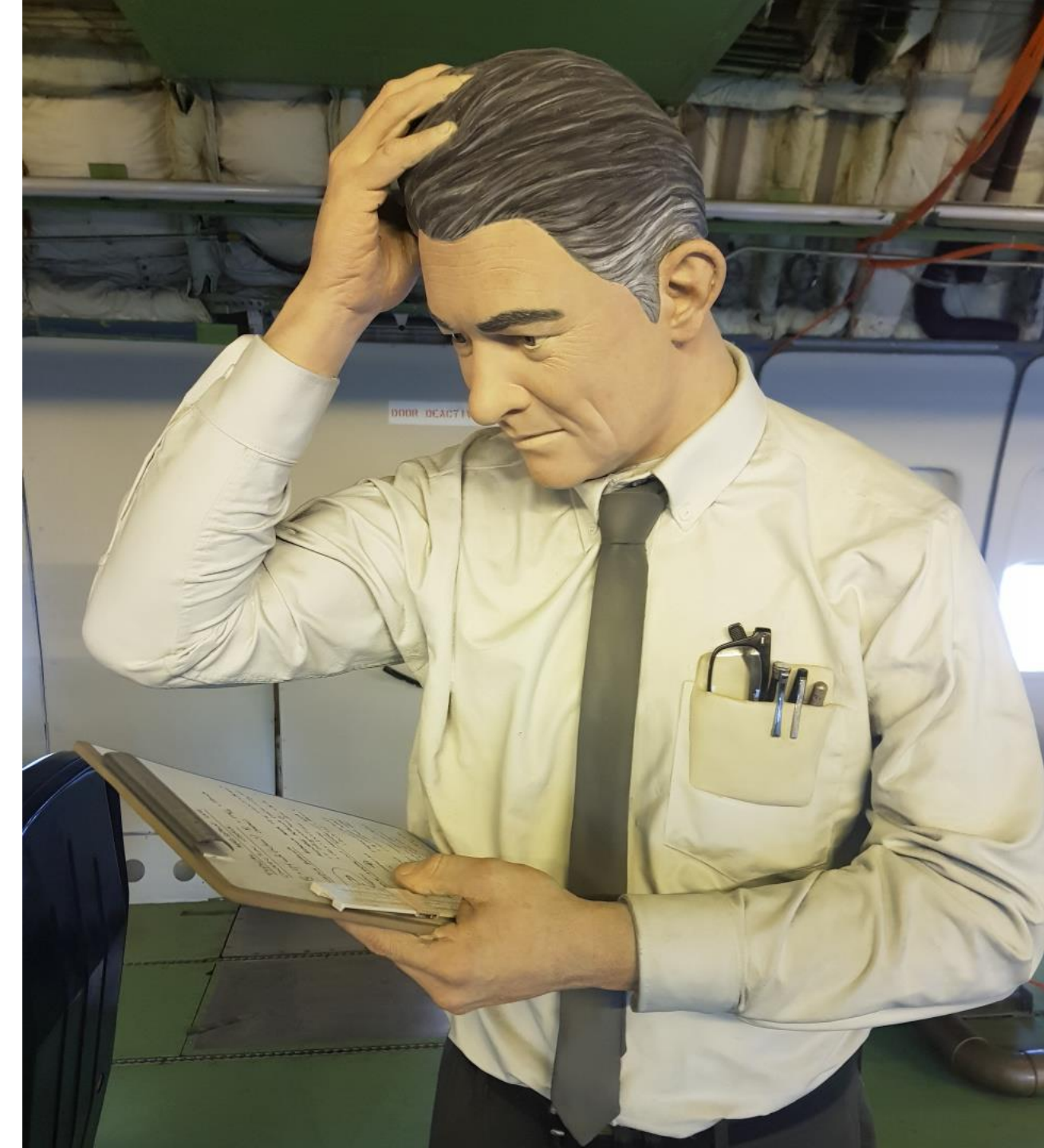

# **Task Manager versus Performance Monitor**

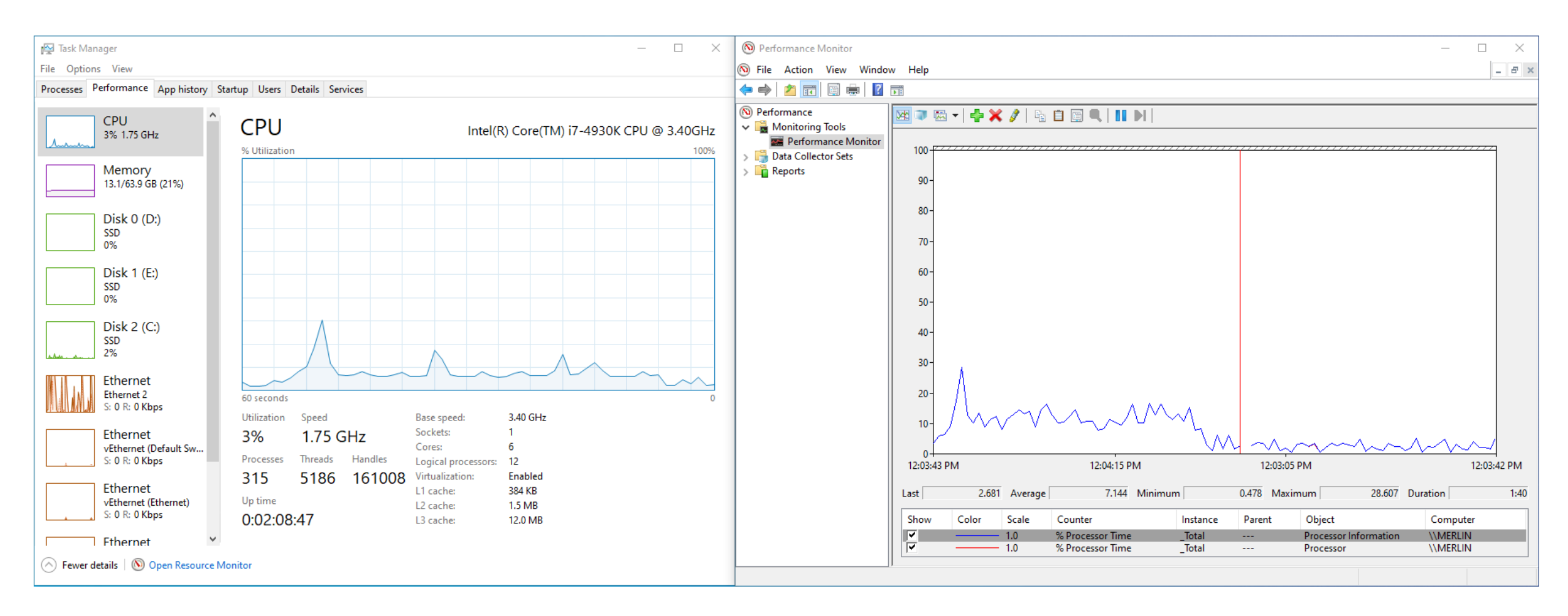

Windows 10 Task Manager '% CPU' skew – A Tale of Two Metrics by Jeff Stokes <u>https://illuminati.services/2021/03/17/windows-10-task-manager-cpu-inaccurate-a-tale-of-two-metrics/</u> Task Manager's CPU numbers are all but meaningless by Aaron Margosis <u>https://aaron-margosis.medium.com/task-managers-cpu-numbers-are-all-but-meaningless-2d165b421e43</u>

# Windows Performance Counters

#### Consistent interface for collecting various kinds of system data

- A **provider** is a software component that generates and publishes performance data
- A **counterset** (or **object**) is a grouping of performance data within a provider
- A counter is the definition of single piece of performance data
- An **instance** is an entity about which performance data is reported
- A **counter value** is the value of a single piece of performance counter data
- The **counter type** indicates the type of the counter's raw value and indicates what the counter's raw value represents

# Windows Performance Counters

- Single-instance countersets always contain data for exactly one instance
- Multi-instance countersets contain data for a variable number of instances
- A **consumer** is a software component that makes use of performance data. It periodically collects and records the data from a provider's counterset:
  - GUI: Task Manager, Resource Monitor, Performance Monitor, and Sysinternals Process Explorer
  - CMD: Typeperf.exe, Logman.exe, and Relog.exe
  - EUC Score: Simload Base Counters, Telemetry Collector, Data Miner

#### **Performance API Architecture**

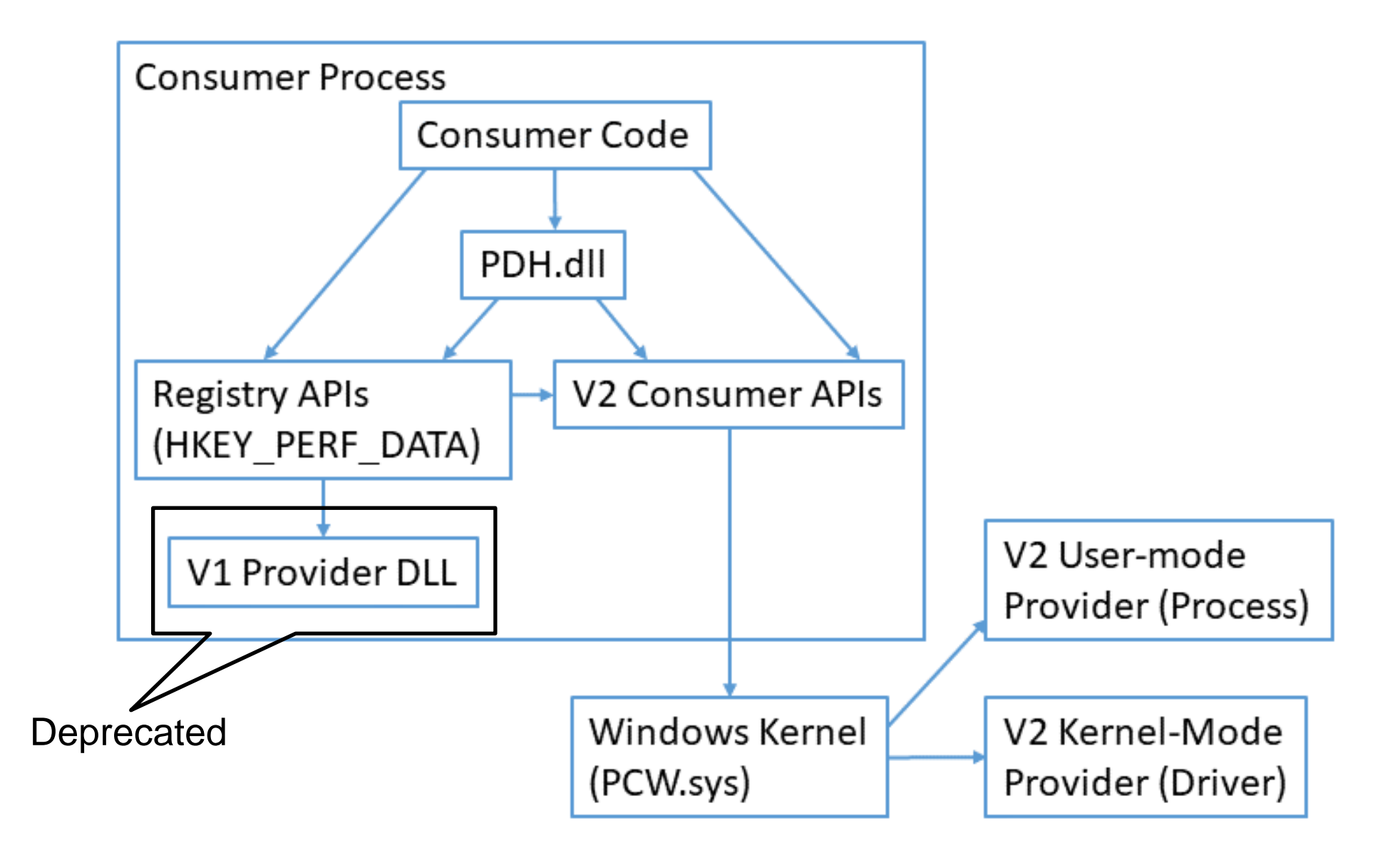

#### Windows Performance Data Helper DLL – PDH.dll

| 📕   🛃 🔒 =   System32                                                                               |                                                      |                                                              | $\times$ |
|----------------------------------------------------------------------------------------------------|------------------------------------------------------|--------------------------------------------------------------|----------|
| File Home Share View                                                                               |                                                      | 🗟 pdh.dll Properties 🛛 🕹                                     | ?        |
| $\leftarrow$ $\rightarrow$ $\checkmark$ $\uparrow$ $\square$ $\rightarrow$ This PC $\rightarrow$ L | ocal Disk (C:) > Windows > System32                  | General Security Details Previous Versions                   |          |
| Speech_OneCore                                                                                     | ^ Name                                               | Date modif 🚓 pdh.dll                                         | ^        |
| System                                                                                             | 📧 pcwrun.exe                                         | 10/12/2023                                                   |          |
| System32                                                                                           | 🚳 pcwum.dll                                          | 12/7/2019 Type of file: Application extension (.dll)         |          |
| SystemApps                                                                                         | 🚳 pcwutl.dll                                         | 10/12/2023<br>Opens with: Unknown application Change         |          |
| SystemResources                                                                                    | pdh.dll                                              | 10/12/2023                                                   |          |
| SystemTemp                                                                                         | pdhui.dll                                            | 12/7/2019 Location: C:\Windows\System32                      |          |
| Sur WOW64                                                                                          | PeerDist.dll                                         | 10/12/2023<br>Size: 277 KB (283,648 bytes)                   |          |
| 55500004                                                                                           | PeerDistAD.dll                                       | 10/12/2023                                                   |          |
| ΤΑΡΙ                                                                                               | PeerDistCacheProvider.dll                            | 10/12/2023 Size on disk: 280 KB (286,720 Bytes)              |          |
| - Tasks                                                                                            | PeerDistCleaner.dll                                  | 10/12/2023                                                   |          |
| Temp                                                                                               | PeerDistHttpTrans.dll                                | 10/12/2023                                                   |          |
| tracing                                                                                            | PeerDistSh.dll                                       | 10/12/2023 Modified: Thursday, October 12, 2023, 10:41:03 AM | 1.0      |
| twain 32                                                                                           | PeerDistSvc.dll                                      | 10/12/2023 Accessed: Today, November 1, 2023, 17 minutes ago | 17       |
| V                                                                                                  | PeerDistWSDDiscoProv.dll                             | 10/12/2023                                                   |          |
| VSS                                                                                                | 🖹 pegi.rs                                            | 12/7/2019 Attributes: Read-only Hidden Advanced              |          |
| WaaS                                                                                               | pegi-pt.rs                                           | 12/7/2019                                                    |          |
| - Web                                                                                              | PeopleAPIs.dll                                       | 10/12/2023                                                   |          |
| WinSxS                                                                                             | PeopleBand.dll                                       | 10/12/2023                                                   |          |
| 🔜 D (D:)                                                                                           | PerceptionDevice.dll                                 | 10/12/2023                                                   |          |
| 🚛 E (E:)                                                                                           | <ul> <li>PerceptionSimulation.ProxyStubs.</li> </ul> | os.dll 12/7/2019 OK Cancel Apply                             | ~        |
| 4,956 items 1 item selected 277 KB                                                                 |                                                      |                                                              |          |

# HKEY\_PERFORMANCE\_DATA & PDH API

- This key provides runtime information into performance data provided by either the NT kernel itself, or running system drivers, programs and services that provide performance data
- This key is not stored in any hive and not displayed in the Registry Editor, but it is visible through the registry functions in the Windows API, or in a simplified view via the Performance tab of the Task Manager
- For details about the API, check out <u>https://learn.microsoft.com/en-us/windows/win32/api/pdh/</u>

# **Task Manager – Performance Tab**

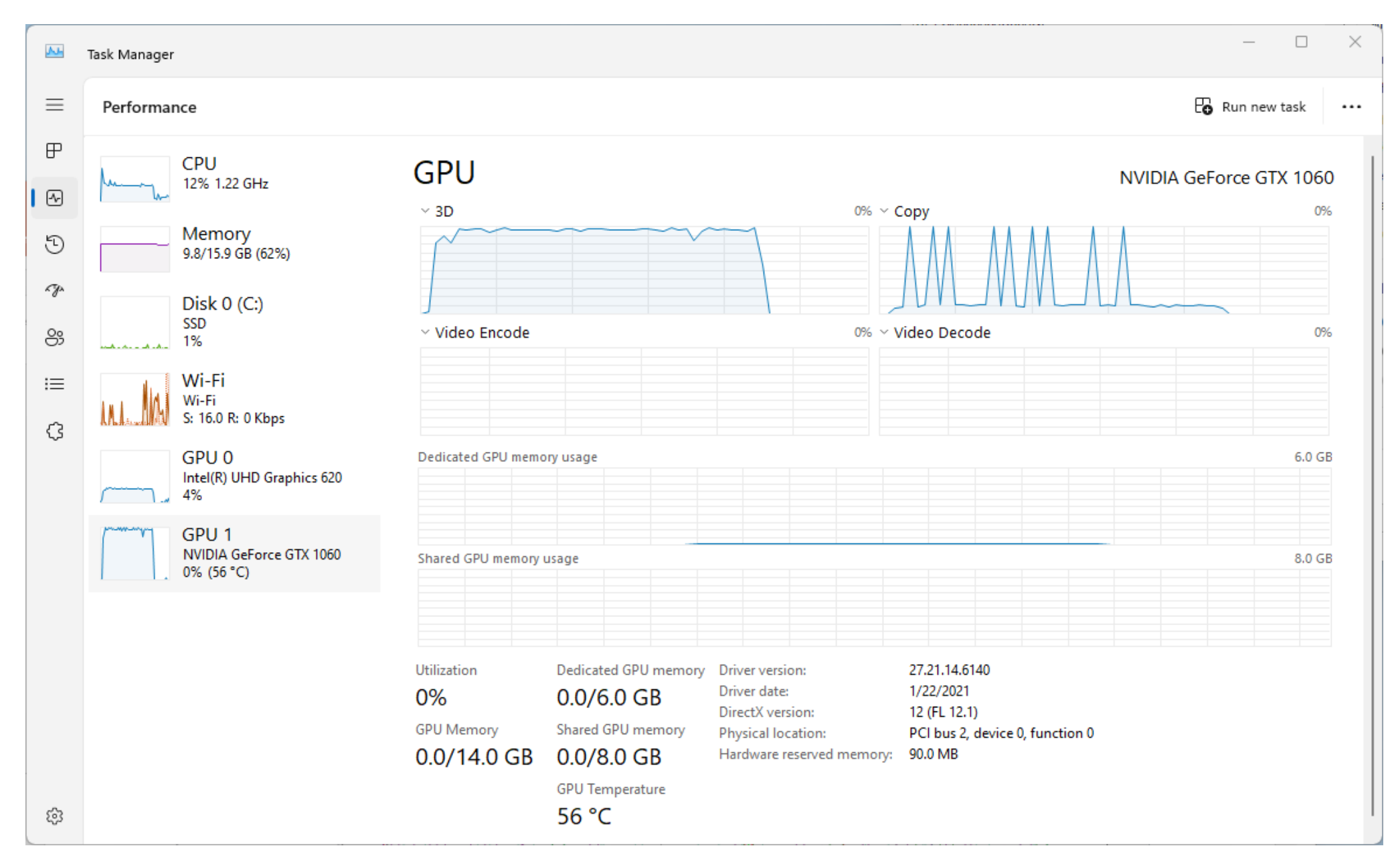

### Task Manager – Detail Tab

| File Options View     |          |                   |         |           |     |           |                 |     |            |   |
|-----------------------|----------|-------------------|---------|-----------|-----|-----------|-----------------|-----|------------|---|
| Processes Performance | App hist | ory Startup Users | Details | Services  |     |           |                 |     |            |   |
| Name                  | PID      | Status            |         | User name | CĚU | Memory (a | UAC virtualizat | GPU | GPU engine | ^ |
| System Idle Process   | 0        | Running           |         | SYSTEM    | 97  | 8 K       |                 | 00  |            |   |
| 🔁 Taskmgr.exe         | 17940    | Running           |         | Benny     | 01  | 19,232 K  | Not allowed     | 00  |            |   |
| C Greenshot.exe       | 13732    | Running           |         | Benny     | 01  | 40,016 K  | Disabled        | 00  |            |   |
| 📧 dwm.exe             | 1852     | Running           |         | DWM-1     | 00  | 79,524 K  | Disabled        | 00  |            |   |
| 📀 chrome.exe          | 12008    | Running           |         | Benny     | 00  | 89,148 K  | Disabled        | 00  |            |   |
| svchost.exe           | 1860     | Running           |         | NETWORK   | 00  | 3,620 K   | Not allowed     | 00  |            |   |
| CSrss.exe             | 1012     | Running           |         | SYSTEM    | 00  | 1,480 K   | Not allowed     | 00  |            |   |
| 📀 chrome.exe          | 16080    | Running           |         | Benny     | 00  | 120,872 K | Disabled        | 00  |            |   |
| POWERPNT.EXE          | 10020    | Running           |         | Benny     | 00  | 360,752 K | Disabled        | 00  |            |   |
| OUTLOOK.EXE           | 21672    | Running           |         | Benny     | 00  | 186,696 K | Disabled        | 00  |            |   |
| 🛞 g2mlauncher.exe     | 14868    | Running           |         | Benny     | 00  | 17,144 K  | Disabled        | 00  |            |   |
| 🔜 PowerToys.exe       | 10764    | Running           |         | Benny     | 00  | 2,896 K   | Disabled        | 00  |            |   |
| StreamDeck.exe        | 1612     | Running           |         | Benny     | 00  | 69,428 K  | Disabled        | 00  |            |   |
| System interrupts     | -        | Running           |         | SYSTEM    | 00  | 0 K       |                 | 00  |            |   |
| PowerToys.Peek.UI.exe | 13408    | Running           |         | Benny     | 00  | 12,972 K  | Disabled        | 00  |            |   |
| 📝 ctfmon.exe          | 5024     | Running           |         | Benny     | 00  | 3,920 K   | Disabled        | 00  |            |   |
| ControlCenter.exe     | 11940    | Running           |         | Benny     | 00  | 52,388 K  | Disabled        | 00  |            |   |
| 💽 msedge.exe          | 7464     | Running           |         | Benny     | 00  | 173,968 K | Disabled        | 00  |            |   |
| 🐂 explorer.exe        | 2232     | Running           |         | Benny     | 00  | 57,292 K  | Disabled        | 00  |            |   |
| S Skype.exe           | 10256    | Running           |         | Benny     | 00  | 69,572 K  | Disabled        | 00  |            |   |
| ElgatoAudioControl    | 15472    | Running           |         | Benny     | 00  | 824 K     | Disabled        | 00  |            |   |
| 🏶 slack.exe           | 17296    | Running           |         | Benny     | 00  | 167,384 K | Disabled        | 00  |            |   |
| 📀 chrome.exe          | 5540     | Running           |         | Benny     | 00  | 94,548 K  | Disabled        | 00  |            |   |
| 📀 chrome.exe          | 8684     | Running           |         | Benny     | 00  | 14,828 K  | Disabled        | 00  |            |   |
| 🚋 mmc.exe             | 12184    | Running           |         | Benny     | 00  | 18,144 K  | Not allowed     | 00  |            |   |
| S Skype.exe           | 17704    | Running           |         | Benny     | 00  | 159,664 K | Disabled        | 00  |            |   |
| svchost.exe           | 9924     | Running           |         | Benny     | 00  | 10,588 K  | Disabled        | 00  |            | ~ |

Fewer details

End task

#### **Resource Monitor**

| Nesource Monitor        |              |                     |              |               |                  |              |                         |                                       |                     |
|-------------------------|--------------|---------------------|--------------|---------------|------------------|--------------|-------------------------|---------------------------------------|---------------------|
| File Monitor Help       |              |                     |              |               |                  |              |                         |                                       |                     |
| Overview CPU Memory     | y Disk I     | Network             |              |               |                  |              |                         |                                       |                     |
| CPU                     |              | 19% CPU Usage       | _            |               | 92% Maximum F    | requency     | ۲                       | •                                     | Views               |
| Image                   | PID          | Description         | Status ^     |               | Threads          | CPU          | Average CPU             | CPU                                   | 10                  |
| backgroundTaskHost.exe  | 9592         | Background T        | Suspended    |               | 18               | 0            | 0.53                    |                                       |                     |
| ShellExperienceHost.exe | 16496        | Windows Shel        | Suspended    |               | 28               | 0            | 0.00                    | L L L L L L L L L L L L L L L L L L L | <b> </b>   <b> </b> |
| backgroundTaskHost.exe  | 6224         | Background T        | Suspended    |               | 8                | 0            | 0.00                    |                                       | W M                 |
| backgroundTaskHost.exe  | 24532        | Background T        | Suspended    |               | 11               | 0            | 0.00                    |                                       |                     |
| backgroundTaskHost.exe  | 26656        | Background T        | Suspended    |               | 12               | 0            | 0.00                    |                                       |                     |
| backgroundTaskHost.exe  | 22884        | Background T        | Suspended    |               | 7                | 0            | 0.00                    |                                       | ╢╌┝╌┝╴              |
| Secure System           | 108          |                     | Suspended    |               | -                | 0            | 0.00                    | 60 Seconds                            |                     |
| vmmemCmZygote           | 10500        |                     | Suspended    |               | -                | 0            | 0.00                    | Disk                                  | 1 MB/               |
| SystemSettings.exe      | 23964        | Settings            | Suspended    |               | 44               | 0            | 0.00                    |                                       | الت کار             |
| Watan III awa           | 24552        | Minter Area Dark    | C            |               | 47               | 0            |                         |                                       | الكالاكا            |
| Disk                    | <b>—</b> 2   | 239 KB/sec Disk I/O |              |               | 7% Highest Activ | ve Time      | $\overline{\mathbf{O}}$ |                                       |                     |
| Image                   | PID          | File                | Read (B/sec) | Write (B/sec) | Total (B/sec)    | I/O Priority | Response T              |                                       |                     |
| System                  | 4            | C:\Window           | 0            | 1,771         | 1,771            | Normal       | 31                      | AABAAA                                | H.AMA               |
| Registry                | 152          | C:\Users\Be         | 0            | 46,694        | 46,694           | Normal       | 31                      |                                       |                     |
| System                  | 4            | C:\Users\Be         | 0            | 241           | 241              | Normal       | 31                      | Network                               | 100 K               |
| MsMpEng.exe             | 6580         | C:\Program          | 2,185        | 0             | 2,185            | Normal       | 31                      |                                       | ا کی ایک            |
| System                  | 4            | C:\Users\Be         | 0            | 141           | 141              | Normal       | 31                      |                                       | المحد الأهن         |
| DropboxUpdate.exe       | 9060         | C:\Program          | 15           | 0             | 15               | Normal       | 31                      |                                       |                     |
| System                  | 4            | C:\Users\Be         | 0            | 86            | 86               | Normal       | 31                      |                                       |                     |
| Greenshot.exe           | 16092        | C:\Window           | 98,304       | 0             | 98,304           | Normal       | 30                      |                                       |                     |
| Searchindexer.exe       | 12540        | C:\Program          | 447          | 0             | 447              | Normal       | 30                      |                                       |                     |
| Demister.               | 460          | CAMPRES             | 0            | 602           | <u></u>          | Nernel       |                         |                                       |                     |
| Network                 | <b>!!!</b> : | 37 Kbps Network I/  | 0            |               | 0% Network Util  | ization      | $\overline{\mathbf{O}}$ | Memory 100                            | Hard Faults         |
| mage                    | PID          | Address             |              | Send          | (B/sec) Rece     | eive (B/sec) | Total (B/sec)           |                                       |                     |
| OUTLOOK.EXE             | 19484        | 52.98.179.34        |              |               | 703              | 57,160       | 57,862                  |                                       | التكري المراجع      |
| svchost.exe (utcsvc -p) | 5876         | 20.189.173.23       |              |               | 851              | 1,271        | 2,122                   |                                       | الكككي              |
| backgroundTaskHost.exe  | 26656        | 20.199.58.43        |              |               | 468              | 970          | 1,437                   |                                       |                     |
| POWERPNT.EXE            | 29308        | 52.178.17.3         |              |               | 548              | 844          | 1,392                   |                                       | و الن الن الن ال    |
| POWERPNT.EXE            | 29308        | 52.109.89.19        |              |               | 654              | 460          | 1,114                   |                                       |                     |
| OUTLOOK.EXE             | 19484        | 20.82.21.145        |              |               | 294              | 685          | 979                     |                                       |                     |

### **Performance Monitor**

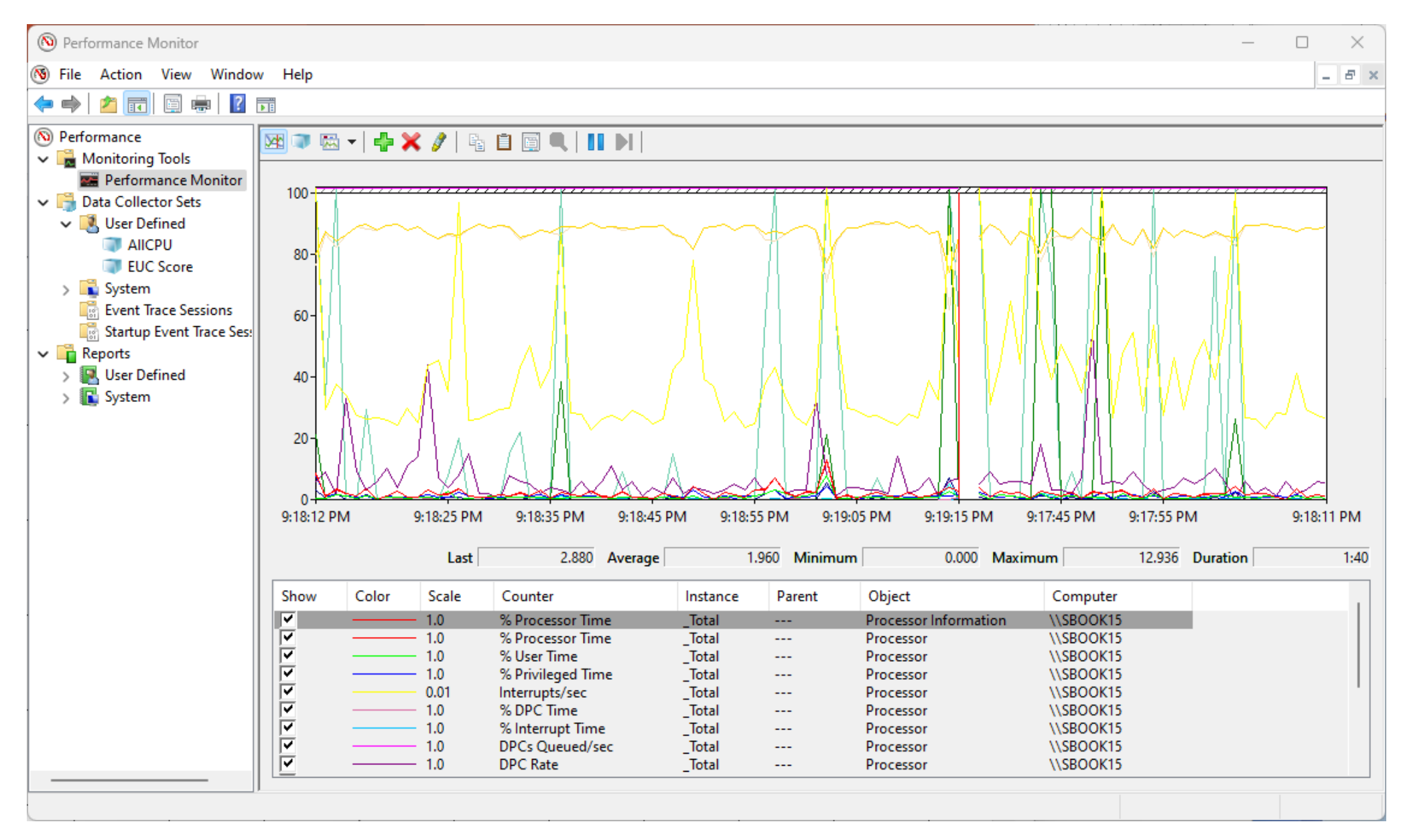

### **Sysinternals Process Explorer**

| <b>Q</b> Process Explorer - Sysinternals: | www.sysinternals.com [DARCOL    | ABS\Benny]              | _                      |           |       |
|-------------------------------------------|---------------------------------|-------------------------|------------------------|-----------|-------|
| <u>File Options View Process I</u>        | Find <u>U</u> sers <u>H</u> elp |                         | < Filter by            | name>     |       |
|                                           | CPU Private Bytes Work          | ng Set PID Description  | Company Name           |           |       |
| Secure System                             | Susp 184 K 13                   | 3.840 K 88              |                        | _         |       |
| Registry                                  | Sustem Information              |                         |                        |           |       |
| System Idle Process                       | System mormation                |                         |                        |           | ~     |
| System                                    | Summary CPU Memory              | /O GPU                  |                        |           |       |
|                                           | CPU                             |                         |                        |           |       |
| Memory Compression                        |                                 |                         |                        |           |       |
| Csrss.exe                                 |                                 |                         |                        |           |       |
| 🖃 💽 wininit.exe                           |                                 |                         |                        |           |       |
| services.exe                              |                                 |                         |                        |           |       |
| svchost.exe                               |                                 |                         |                        |           |       |
| WmiPrvSE.exe                              |                                 |                         |                        |           |       |
| MallacCarpWatter and                      |                                 |                         |                        |           |       |
|                                           |                                 |                         |                        |           |       |
| Start Menu Experience                     |                                 |                         |                        |           |       |
| RuntimeBroker.exe                         |                                 |                         |                        |           |       |
| SearchApp.exe                             |                                 |                         |                        |           |       |
| RuntimeBroker.exe                         |                                 |                         |                        |           |       |
| WhatsApp.exe                              |                                 |                         |                        |           |       |
| Runtime Broker.exe                        |                                 |                         |                        |           | •     |
| Buntime Broker eve                        |                                 |                         |                        | Mr. A.    | A     |
| dilhost exe                               |                                 |                         |                        |           |       |
| Phone Experience Hos                      | 3.20%                           |                         |                        | who where | minim |
| RuntimeBroker.exe                         | Totals                          | CPU                     | Topology               |           |       |
| RuntimeBroker.exe                         | Handles 164,3                   | 27 Context Switch Delta | 15,329 Cores           | 6         |       |
| dllhost.exe                               | Threads 5,3                     | 26 Interrupt Delta      | 8,579 Sockets          | 1         |       |
| RuntimeBroker.exe                         | Processes 3                     | 23 DPC Delta            | 678 Logical Processors | 12        |       |
| CPU Usage: 5.15% Commit Charg             | Show one graph per CPU          |                         |                        |           |       |
|                                           |                                 |                         |                        |           |       |
|                                           |                                 |                         |                        |           | OK    |
|                                           |                                 |                         |                        |           | OK    |

# **Command-Line Consumers**

- **Typeperf** writes performance data to the command window or to a log file
- Logman creates and manages Event Trace Session and Performance logs and supports many functions of Performance Monitor from the command line
- **Relog** extracts performance counters from performance counter logs into other formats, such as text-TSV (for tab-delimited text), text-CSV (for comma-delimited text), binary-BIN (BLG), or SQL

# **Performance Data Provider Tools**

- CtrPP is a command-line build tool from the Windows SDK that validates and compiles a Performance Counters V2 provider manifest. This tool generates the .h headers and .rc resource scripts needed to build a V2 provider
- LodCtr is the command-line tool used to install a provider onto a system
- UnlodCtr is the command-line tool used to uninstall a provider from a system

# **PerfMon: Add Counters and Save Settings**

| S File Action View W                                                                                     | Vindow Help                                                                                                    |                | _ <i>B</i> ×                                                                                                    |                                        |     |  |
|----------------------------------------------------------------------------------------------------|----------------------------------------------------------------------------------------------------|----------------|----------------------------------------------------------------------------------------------------|----------------------------------------|-----|--|
| (= e) (2 () () () () () () () () () () () () ()                                                          | ? =                                                                                                    |                |                                                                                                    | -                                      |     |  |
| N Performance                                                                                            | dd Counters                                                                                                    |                | E2EVC.tsv - Notepad                                                                                                    |                                        | ×   |  |
| <ul> <li>Monitoring Tools</li> <li>Performance I</li> <li>Data Collector Set</li> <li>Reports</li> </ul> | Available counters Select counters from computer: <local computer="">   Processor   % C1 Time   % C2 Time   % C3 Time   % DPC Time   % DPC Time   % Interrupt Time   % Privileged Time   % Processor Time   Instances of selected object:   Total</local> | Added counters | File Edit Format View Help<br>Reported on \\MERLIN<br>Date: 10/30/2023<br>Time: 12:45:57 PM<br>Time: Default<br>Data: Current Activity<br>Interval: 1.00 seconds<br>Computer: \\MERLIN<br>Object: Processor<br>Total<br>% Processor Time | 3.956                                  | ^   |  |
|                                                                                                    | 0<br>1<br>10<br>11<br>2<br>3<br>Search<br>Add >><br>Show description<br>Show cessor Time                                                                                                    | Remove <<      | Object: Processor Information<br>Total<br>% Processor Time<br>Ln 1, Col 1<br>OK Cancel Computer<br>ocessor Information \\MERLIN                                                                                                    | 3.956<br>100% Windows (CRLF) UTF-16 LE | ~ * |  |
|                                                                                                    | ✓ 1.0 % Processor Time                                                                                                    | _Total P       | ocessor \\MERLIN                                                                                                    |                                        |     |  |

# **Some Important EUC Counters**

| Counter                        | Instance | Object                       |
|--------------------------------|----------|------------------------------|
| Available MBytes               |          | Memory                       |
| Free System Page Table Entries |          | Memory                       |
| Page Faults/sec                |          | Memory                       |
| Pages/sec                      |          | Memory                       |
| Pool Nonpaged Bytes            |          | Memory                       |
| Pool Paged Bytes               |          | Memory                       |
| Bytes Total/sec                | *        | Network Adapter              |
| Avg. Disk Queue Length         | _Total   | PhysicalDisk                 |
| Working Set                    | _Total   | Process                      |
| % Processor Time               | _Total   | Processor                    |
| % Interrupt Time               | _Total   | Processor                    |
| Interrupts/sec                 | _Total   | Processor                    |
| Context Switches/sec           |          | System                       |
| Processes                      |          | System                       |
| Processor Queue Length         |          | System                       |
| Active Sessions                |          | Terminal Services            |
| [A range of counters]          | *        | RemoteFX Network             |
| [A range of counters]          | *        | RemoteFX Graphics            |
| Max Input Delay                | Max      | User Input Delay per Session |

# **Performance Counter Path Syntax**

\\ComputerName\ObjectName(ObjectInstance)\ObjectCounter

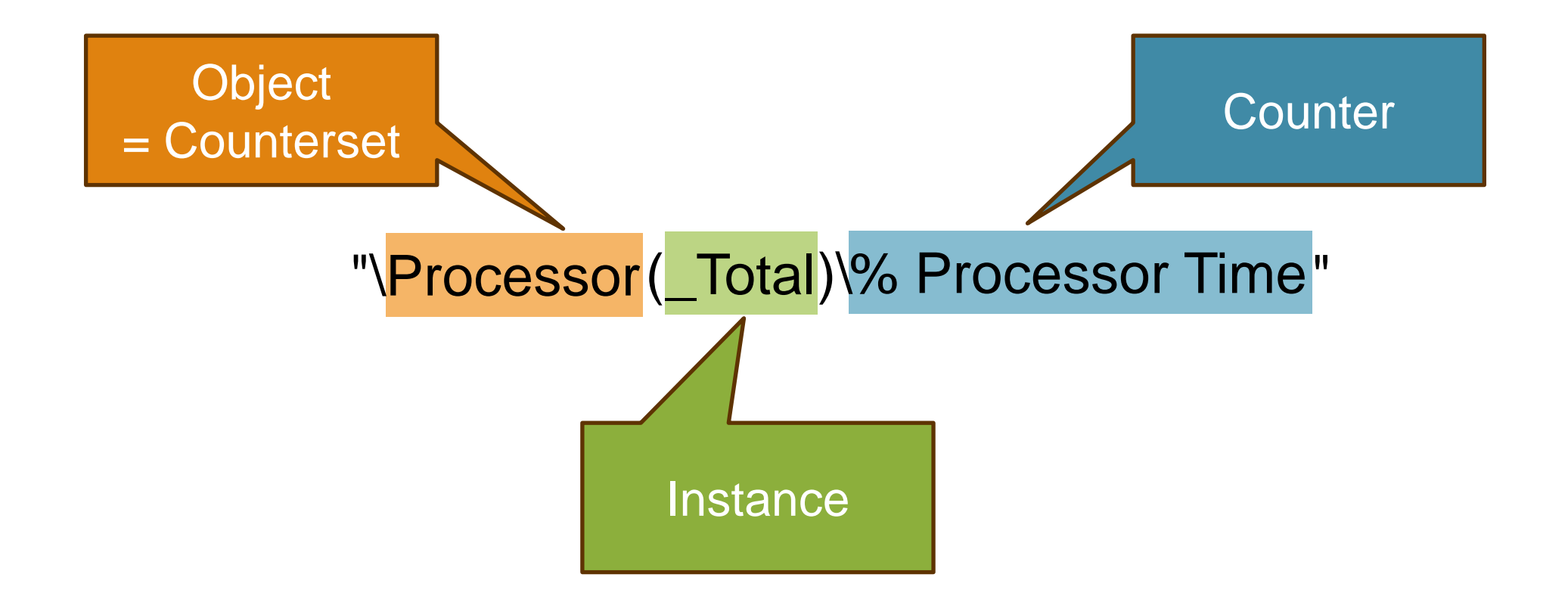

**IMPORTANT**: Believe it or not, but counter names are localized, so above example works only on English systems!

# Performance Logs and Alerts (PLA)

- Provides application programmers the ability to generate alert notifications based on performance counter thresholds
  - Create new Data Collector Set
  - Create manually (Advanced)
  - Create data logs performance counter, event trace data, system configuration information
- In Performance Monitor
  - Add performance counters and sample interval
  - Go to existing data collector set and change log format to create CSV files in the PerfLog folder
  - In case Binary format was selected, the BLG file can be converted to CSV by the relog command located in WINDOWS\System32
    - relog -f csv "C:\location\blg\file.blg" -o "C:\location\output\file.csv"

# **PerfMon Data Collector Sets**

- The Logman command can start and stop a PerfMon Data Collector Set
  - Logman start "EUC Score"
  - Logman stop "EUC Score"
- Logman query shows all scheduled tasks created by Performance Monitor
- Logman import "EUC Score" -xml c:\windows\perf\_log.xml
- In Data Collector Set properties, use Stop Conditions and Schedule to trigger by Task Scheduler. In Task Scheduler, the scheduled task is visible under the "Task Scheduler Library" > "Microsoft" > "Windows" > "PLA" folder.
- HINT: In case Task Scheduler is not running, start it with "net start task scheduler"
- HINT: Schtasks.exe enables an administrator to create, delete, query, change, run and end scheduled tasks on a local or remote system.

# Windows Management Interface

- WMI has preinstalled providers that monitor system performance on both the local system and remotely
- WMI can be used from scripts or from C/C++ applications
- The WmiPerfClass provider creates the classes derived from Win32\_PerfRawData and from Win32\_PerfFormattedData
- The WmiPerfInst provider supplies data dynamically to both raw and formatted classes
- Example: Get-CimInstance -Query "select Name, PercentProcessorTime from Win32\_PerfFormattedData\_PerfOS\_Processor" | Select Name, PercentProcessorTime

CAUTION: WMI overhead can be significant!

# **PowerShell**

**Performance Counters** 

- Get-Counter -ListSet "Processor"
- (Get-Counter -ListSet "Processor").Paths
- (Get-Counter -ListSet "Processor").PathsWithInstances
- Get-Counter -Counter "\Processor(\_Total)\% Processor Time" -SampleInterval 2 -MaxSamples 3

# **Dealing With Localized Counter Names**

- The most severe limitation of Get-Counter are the localized counter names
- There are two API functions you can use to convert localized counter names to id numbers and vice versa
  - Get-PerformanceCounterId takes a localized performance counter name and translates it to a language-agnostic id number
  - Get-PerformanceCounterLocalName does the opposite and translates the id number to the appropriate local name

https://powershell.one/tricks/performance/performance-counters

# **3<sup>rd</sup> Party Monitoring Solutions**

For example, ControlUp Management Console visualizing performance data collected by the ControlUp Real-Time Agent (a consumer)

| Machine 'AZTEST-0'                                                                                                    |                       |                                      |                                        |                           |                                |                       |                  |                           |                        |                            |                      |                              |                        |                                 |
|----------------------------------------------------------------------------------------------------|-----------------------|--------------------------------------|----------------------------------------|---------------------------|--------------------------------|-----------------------|------------------|---------------------------|------------------------|----------------------------|----------------------|------------------------------|------------------------|---------------------------------|
| Folders   Hosts   Machines   Sessions   Processes   Accounts   Applications   Storage •   App. Delivery Controllers • |                       |                                      |                                        |                           |                                |                       |                  |                           | Search Sessions        |                            |                      |                              |                        |                                 |
| Name                                                                                                    | Status                | Operating System                     | OS Versi                               | on                        | CPU Logical<br>Processors (OS) | Memory                | Uptime           | Memory<br>Utilization     | Disk Queue             | Disk Transfers /<br>sec    | Net Total            | User Sessions                | Avg. Logon<br>Duration | Avg. App Load<br>Time           |
| AZTEST-0                                                                                                    | Ready                 | Windows 11 Enterprise                | Version 2009 (OS Build                 | d 22621.2428)             | 8                              | 32 (GB)               | 2:08 hours       | 28%                       | 9.1                    | 63.2                       | 0.08 Mbps            | 1                            | 15 sec                 | N/A                             |
| Sessions Processes Logica                                                                                             | I Disks FSLogix Disks |                                      |                                        |                           |                                |                       |                  |                           |                        |                            |                      |                              |                        |                                 |
| Sessions: 1 Items                                                                                                    |                       |                                      |                                        |                           |                                |                       |                  |                           |                        |                            |                      |                              |                        |                                 |
| User 🔺                                                                                                    | Machine C             | PU Memory<br>(Private Bytes)         | Memory<br>(Working Set)                | I/O Read<br>perations/sec | I/O Write<br>Operations/sec    | Disk Read H           | KB/s Disk Write  | KB/s Network S<br>KB/s    | ent Networ<br>Received | rk User Inpu<br>KB/s Delay | t Logon Du           | ration State                 | Idle 1                 | ime Acti<br>Applic              |
| JUPITERLAB\ambtritsch                                                                                                 | AZTEST-0              | 0% 637 (MB)                          | 1.7 (GB)                               | 75.7 ≡                    | 0.7                            | 0                     | = 30.27          | ■ ■ 0.01                  |                        | = = 47 ms                  | 15 se                | Active                       | =                      | simloadru                       |
|                                                                                                    |                       |                                      |                                        |                           |                                |                       |                  |                           |                        |                            |                      |                              |                        |                                 |
| Name Status                                                                                                    | Operating System      | OS Version                           | CPU Logical<br>Processors (OS          | ) Memory                  | Uptime                         | Memory<br>Utilization | Disk Queue       | Disk Transfers / N<br>sec | et Total User Se       | Avg. Logo<br>Duration      | n Avg. App L<br>Time | oad Avg. User Input<br>Delay | Max User Inpu<br>Delay | t Free Space on<br>System Drive |
| AZTEST-0 Ready                                                                                                    | Windows 11 Enterprise | Version 2009 (OS Build 2262          | 21.2428) 8                             | 32 (GB)                   | 2:23 hours                     | 17%                   | 10.1             | 107.5 0.                  | 07 Mbps 1              | 15 sec                     | N/A                  | 0 ms                         | 0 ms                   | 88.5 (GB) (C:\)                 |
| Sessions Processes Logical Dis                                                                                        | sks FSLogix Disks     |                                      |                                        |                           |                                |                       |                  |                           |                        |                            |                      |                              |                        | -                               |
| Sessions: 1 Items                                                                                                    |                       |                                      |                                        | 1/0 1/1 1/1               |                                |                       |                  |                           |                        |                            |                      |                              |                        |                                 |
| User 🔺                                                                                                    | Machine CPU           | Memory Mer<br>(Private Bytes) (Worki | nory I/O Kead<br>ng Set) Operations/se | I/O Write<br>Operations/s | ec Disk Read KB/s              | Disk Write K          | B/s Network Sent | Received KB/s             | User Input<br>Delay    | Logon Duration S           | itate Idle           | Time Active<br>Applicatio    | n Active               | e Application Title             |
| JUPITERLAB\ambtritsch                                                                                                 | TEST-0 0%             | ≡ 623 (MB) = 1.7                     | (GB) 0.3                               | 1                         | 0                              | 168                   | 0.01             | 0                         | 0 ms                   | 15 sec                     | e ≡ 2 minute         | s sl3-iops.exe               | ≡<br>Watermark         |                                 |

### **EUC Score Telemetry Collectors**

| lelemetry                                                                                                    | Displays                                                                                                    | Video Cards           | Help     | About |                                                                                                    | Exit                        |
|----------------------------------------------------------------------------------------------------|----------------------------------------------------------------------------------------------------|-----------------------|----------|-------|----------------------------------------------------------------------------------------------------|-----------------------------|
| SL0-TestScree<br>SL1-AcrobatR<br>SL1-BSPBlend<br>SL1-ChromeA<br>SL1-ChromeA<br>SL1-ChromeFi<br>SL1-ChromeH<br>SL1-ChromeW<br>SL1-ChromeW<br>SL1-ChromeW<br>SL1-ChromeW<br>SL1-ChromeW<br>SL1-ChromeW<br>SL1-ChromeW<br>SL1-ChromeW<br>SL1-ChromeW<br>SL1-ChromeW<br>SL1-ChromeW<br>SL1-ChromeW<br>SL1-ChromeW<br>SL1-ChromeW | en<br>eaderScroll<br>dingDX11<br>quariumWebGL<br>arVisualizer<br>shbowIHTML5<br>fScroll<br>tmIScroll<br>onsterHTML5<br>notoGallenyJS<br>deoConf4<br>deoConf6<br>deoConf6 |                       |          |       | Simload Parameters<br>Runtime in seconds:<br>Left position of window:<br>Top position of window:<br>Width (0 = full screen):<br>Height (0 = full screen):<br>Display number:<br>Countdown: | 45<br>0<br>0<br>0<br>0<br>1 |
| L1-FurMarkO<br>L1-GiMarkOp<br>L1-GoogleEa<br>L1-JPEGViev<br>L1-JPEGViev<br>L1-MSEdge/<br>L1-MSEdgeO<br>L1-MSEdgeO                                                                                                    | penGL<br>penGL<br>arthDX9<br>wAnim<br>wStatic<br>AquariumWebGL<br>CarVisualizer<br>FishbowIHTML5                                                                                                    |                       |          |       | Collect Telemetry Data<br>No telemetry data<br>Simple telemetry data (.ii<br>Advanced telemetry data                                                                                       | ni)<br>a (.xml)             |
| onfig source:                                                                                                    | HKCU   Numbe                                                                                                    | er of registered Siml | oads: 61 | *     |                                                                                                    |                             |

| EUC Score                     |  |
|-------------------------------|--|
| CPU %                         |  |
| 11                            |  |
| CPU Queue Length              |  |
| 0                             |  |
| Memory Available MBytes 52773 |  |
| Working Set Bytes             |  |
| 12491984896                   |  |
| Disk Reads Bytes/sec          |  |
| 65600                         |  |
| Disk Writes Bytes/sec         |  |
| 168102                        |  |
| Disk IOPS                     |  |
| 21                            |  |
| Disk Avg. Queue Length        |  |
| 0                             |  |
| Context Switches/sec          |  |
| 17542                         |  |
| Processes                     |  |
| 325                           |  |
|                               |  |

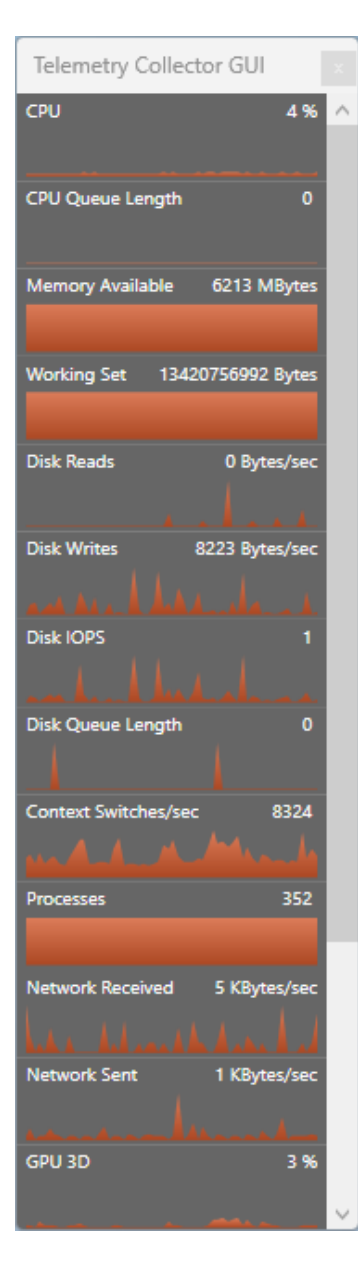

# Simload Base Counters – Simloads.ini

#### [Telemetry] Name1=CPU|% Counter1=\Processor(\_Total)\% Processor Time Name2=CPU Queue Length Counter2=\System\Processor Queue Length Name3=Memory Available|MBytes Counter3=\Memory\Available MBytes Name4=Working Set|Bytes Counter4=\Process( Total)\Working Set Name5=Disk Reads|Bytes/sec Counter5=\PhysicalDisk(\_Total)\Disk Read Bytes/sec Name6=Disk Writes|Bytes/sec Counter6=\PhysicalDisk( Total)\Disk Write Bytes/sec Name7=Disk IOPS Counter7=\PhysicalDisk(\_Total)\Disk Transfers/sec Name8=Disk Avg. Queue Length Counter8=\PhysicalDisk(\_Total)\Avg. Disk Queue Length Name9=Context Switches/sec Counter9=\System\Context Switches/sec Name10=Processes Counter10=\System\Processes

#### Autolt Code Base

Only single-instance counters

# Autolt – \_PDH\_PerformanceCounters

```
Func _PDH_GetCounterList($sCounterWildcardPath,$bReturnAsString=False)
```

```
Local $aRet,$stExpandedPathList
```

```
Local $hPDHDLL,$iBufSize,$sCounterList,$aCounterList[1]=[0]
```

```
If Not IsString($sCounterWildcardPath) Then Return SetError(1,0,$aCounterList)
```

```
; Unlike other functions, getting a counter list doesn't require initialization,
```

```
; though it doesn't hurt (especially if Disable Performance Counters is set)
```

```
If Not $_PDH_bInit Then
```

\$hPDHDLL="pdh.dll"

Else

```
$hPDHDLL=$_PDH_hDLLHandle
```

EndIf

```
_PDH_DebugWrite("_PDH_GetCounterList() call, $sCounterWildcardPath='" & $sCounterWildcardPath & _
"', PDH DLL 'handle' (or just 'pdh.dll'):" & $hPDHDLL)
```

```
; Non-localized string? Create localized string and add it.
```

```
If StringLeft($sCounterWildcardPath,1)=':' Then
```

```
$sCounterWildcardPath=__PDH_LocalizeCounter($sCounterWildcardPath)
```

```
If @error Then Return SetError(@error,0,"")
```

\_PDH\_DebugWrite("Localized \*wildcard\* counter (from non-localized string):"&\$sCounterWildcardPath) EndIf

```
; 1st call to PdhExpandWildCardPathW - get required buffer size
```

```
$aRet=DllCall($hPDHDLL,"long","PdhExpandWildCardPathW","ptr",ChrW(0), _
```

```
"wstr",$sCounterWildcardPath,"ptr",ChrW(0),"dword*",$iBufSize,"dword",0)
If @error Then Return SetError(2,@error,$aCounterList) ; DLL Call error
```

#### **CSV** Result Files

TimeStamp|1000,CPU|%,CPU Queue Length,Available Memory|MB,Working Set|Bytes,Disk|Writes/sec,Disk|Reads/sec,IOPS,Disk Queue Length, Context Switches, Processes 2023.10.29 22:13:34.192,10,0,5993,13830582272,7,8,16,0,15232,367 2023.10.29 22:13:35.197,9,0,5995,13776322560,41,1,43,0,15390,364 2023.10.29 22:13:36.187,8,0,6013,13709582336,43,2,45,0,20534,362 2023.10.29 22:13:37.192,10,0,6008,13709668352,32,0,33,0,13920,362 2023.10.29 22:13:38.181,9,0,6019,13700558848,33,1,34,0,13950,362 2023.10.29 22:13:39.185,8,0,6017,13701595136,33,0,34,0,15660,362 2023.10.29 22:13:40.190,11,0,6019,13704974336,80,1,82,0,17593,362 2023.10.29 22:13:41.194,10,0,6064,13619404800,46,0,47,0,13589,361 2023.10.29 22:13:42.198,10,0,6063,13616513024,112,1,114,0,12734,361 2023.10.29 22:13:43.203,9,0,6067,13614186496,21,0,21,0,13642,361 2023.10.29 22:13:44.208,10,0,6066,13613527040,28,4,33,0,12419,361 2023.10.29 22:13:45.198,9,0,6068,13613506560,29,2,31,0,12968,361 2023.10.29 22:13:46.188,8,0,6067,13612544000,22,1,23,0,13148,361 2023.10.29 22:13:47.193,10,0,6069,13612376064,27,0,28,0,14813,361 2023.10.29 22:13:48.197,10,0,6070,13613633536,26,0,27,0,14568,361 2023.10.29 22:13:49.202,9,0,6069,13613637632,24,0,25,0,12665,361 2023.10.29 22:13:50.192,11,1,6068,13614481408,10,1,11,0,24493,361 2023.10.29 22:13:51.182,11,0,6071,13613842432,42,3,45,0,19295,361 2023.10.29 22:13:52.187,6,0,6069,13614387200,38,1,40,0,20770,361 2023.10.29 22:13:53.177,10,0,6068,13615935488,31,1,32,0,17654,361 2023.10.29 22:13:54.169,8,0,6068,13617676288,22,33,55,0,15473,361

#### **Telemetry Collector – TelemetryDataConfig.xml**

<?xml version="1.0" encoding="utf-8" ?>

<TelemetryDataConfig>

<RefreshRate>1000</RefreshRate>

<CounterDefinitions>

<!-- Standard Counters -->

<Counter Name="CPU" Unit="%">

<CategoryName>Processor</CategoryName> <CounterName>% Processor Time</CounterName> <InstanceName>\_Total</InstanceName>

</Counter>

<Counter Name="CPU Queue Length">

<CategoryName>System</CategoryName> <CounterName>Processor Queue Length</CounterName>

</Counter>

<Counter Name="Memory Available" Unit="MBytes">

<CategoryName>Memory</CategoryName> <CounterName>Available Mbytes</CounterName>

</Counter>

</CounterDefinitions>

</TelemetryDataConfig>

C++ Code Base

Single-instance counters plus additional metrics

# **TC-specific Metrics**

<Counter Name="Network Received" Unit="KBytes/sec"> <CategoryName>TC::network received</CategoryName> <InstanceName>\_Total</InstanceName> </Counter> <Counter Name="Network Sent" Unit="KBytes/sec"> <CategoryName>TC::network sent</CategoryName> <InstanceName>\_Total</InstanceName> </Counter> <Counter Name="GPU 3D" Unit="%"> <CategoryName>TC::GPU load</CategoryName> <CounterName>3D</CounterName> <InstanceName>\_Total</InstanceName> </Counter> <Counter Name="GPU Video Decode" Unit="%"> <CategoryName>TC::GPU load</CategoryName> <CounterName>Video Decode</CounterName> <InstanceName>\_Total</InstanceName> </Counter>

</Counter>

# What's Next (Part 1)

#### EUC Score Data Miner

- Stand-alone performance counter consumer
- Configurable by INI file
- CSV output file
- 1 second sample intervals
- Pre-launch countdown

| EUC Score - DataMiner 23.10 —                   | · 🗆 🗙 |  |  |  |  |  |  |  |
|-------------------------------------------------|-------|--|--|--|--|--|--|--|
| Start Data Collection                           | Load  |  |  |  |  |  |  |  |
| View Live Data                                  | Edit  |  |  |  |  |  |  |  |
| Press [Start] or [F1] to collect telemetry data |       |  |  |  |  |  |  |  |

# What's Next (Part 2)

- EUC Score Avatar or EUC Score Windows Service reverse connect to an EUC Score Controller
- The EUC Score Controller can send PowerShell commands to launch Simloads or to collect performance data

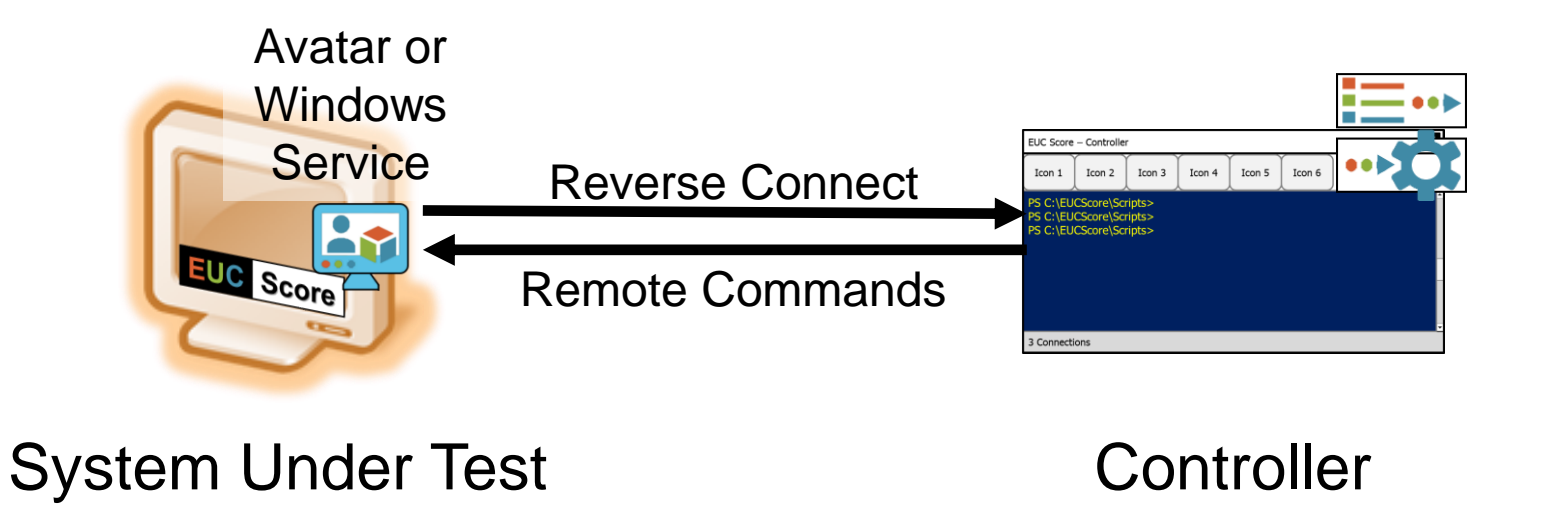

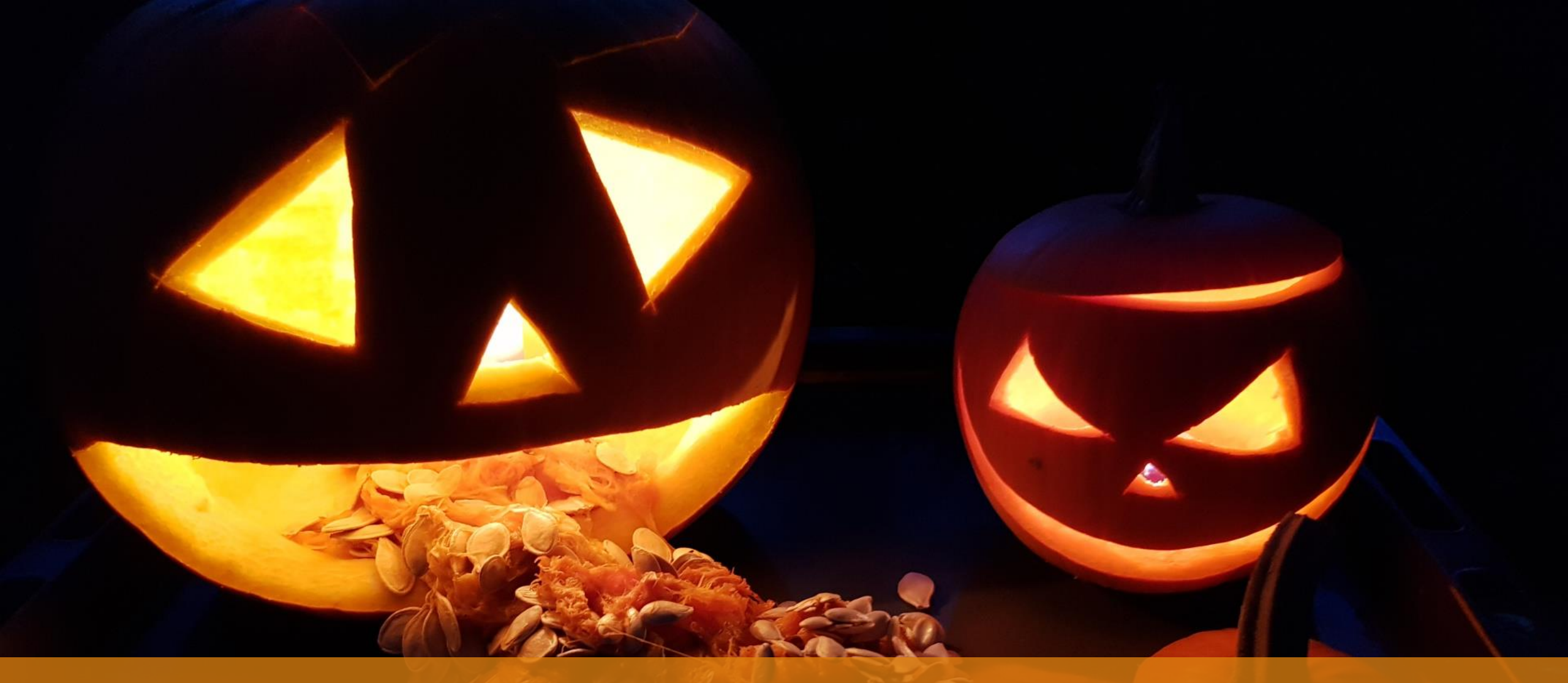

# Perf Counters look scary at night...

# ...not so much when viewed under light

The Alego

# **Call to Action**

If you want to learn more about EUC Score, send me an email

# info@eucscore.com

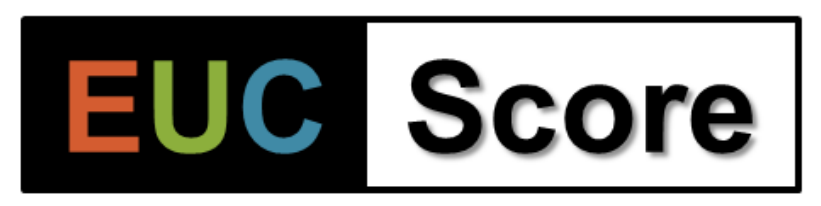

https://eucscore.com

**NOTE**: The EUC Score toolset is free for community benchmarking tests when the results are made publicly available

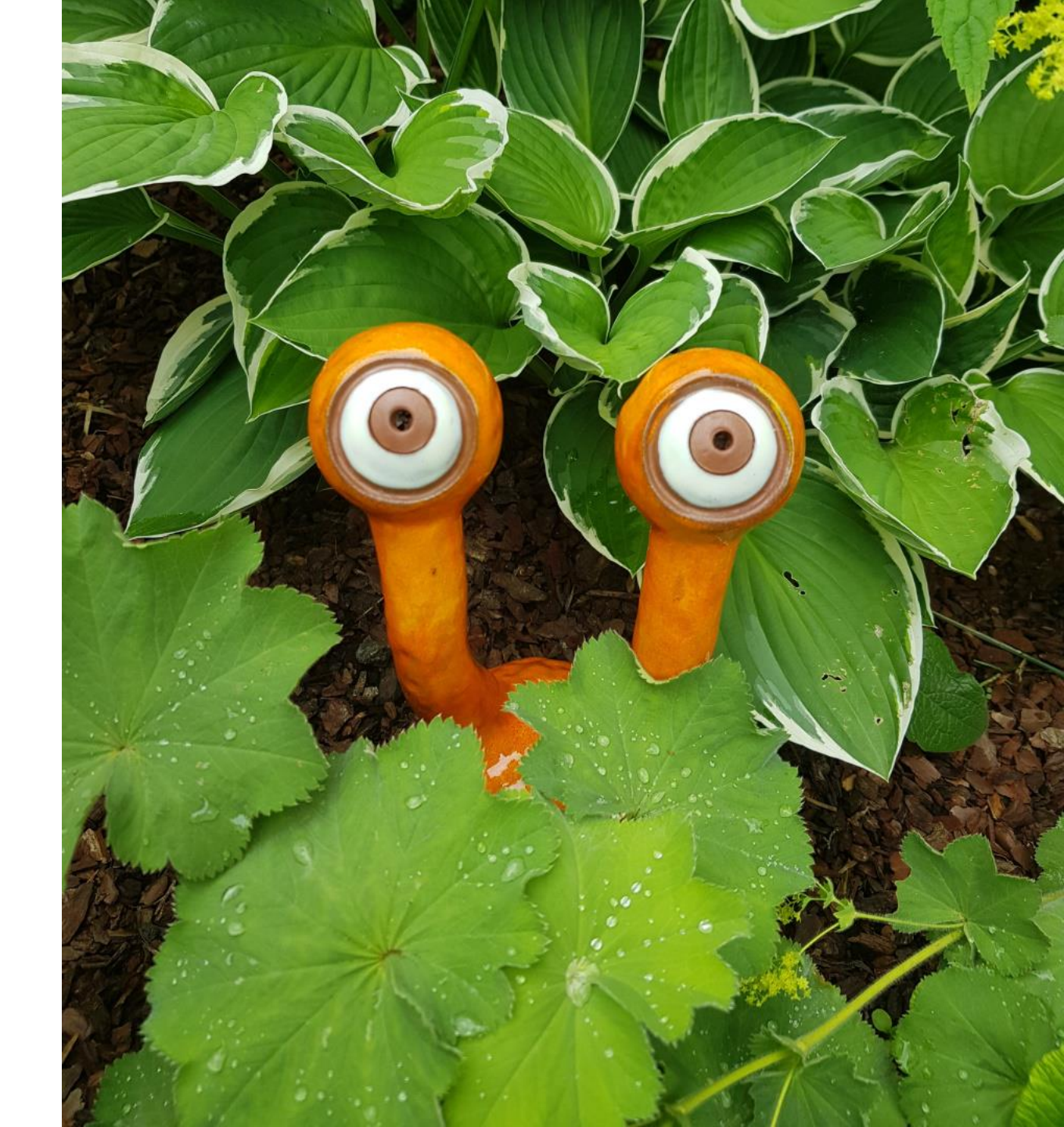

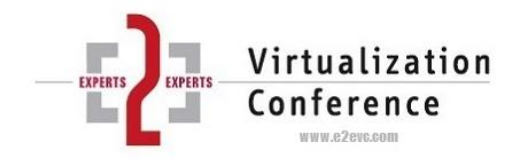

#### **Thank You**

#### Benny Tritsch | info@eucscore.com | @drtritsch